## **Creating a Cross Vault**

Csaba Pozsárkó

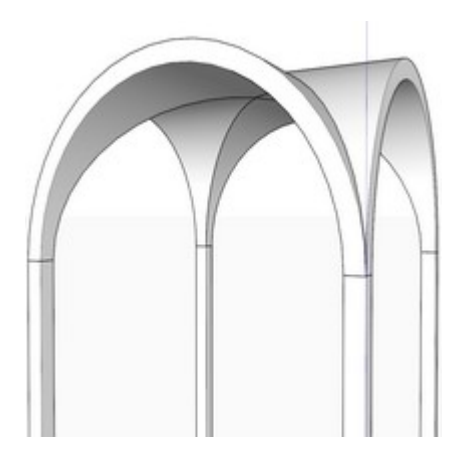

In this SketchUp tutorial, we shall demonstrate the work-flow on how to model a cross-vault (in this case with semicircular vaults) or "groin vault" in an efficient way, avoiding problems that can occur as well as providing tips for more logical and efficient organization of the model.

## Setting up the Layout and Modelling the Barrel Vault:

Cross vaults are the intersection of two, crossing barrel vaults usually in a right angle. Traditional cross-vaults (with the same span and height of the barrel vaults crossing). If the span (width) of the two barrel vaults are of the same size, the layout of a cross-vault is placed on a square. In the below image, I have already placed four columns laid out on a square pattern.

Do this on your drawing. Although exact dimensions are not necessary, the legs need to be **square** and need to be placed on a **square**!

HINT: Draw one, make it a component and then place copies of that component at the other 3 corners.

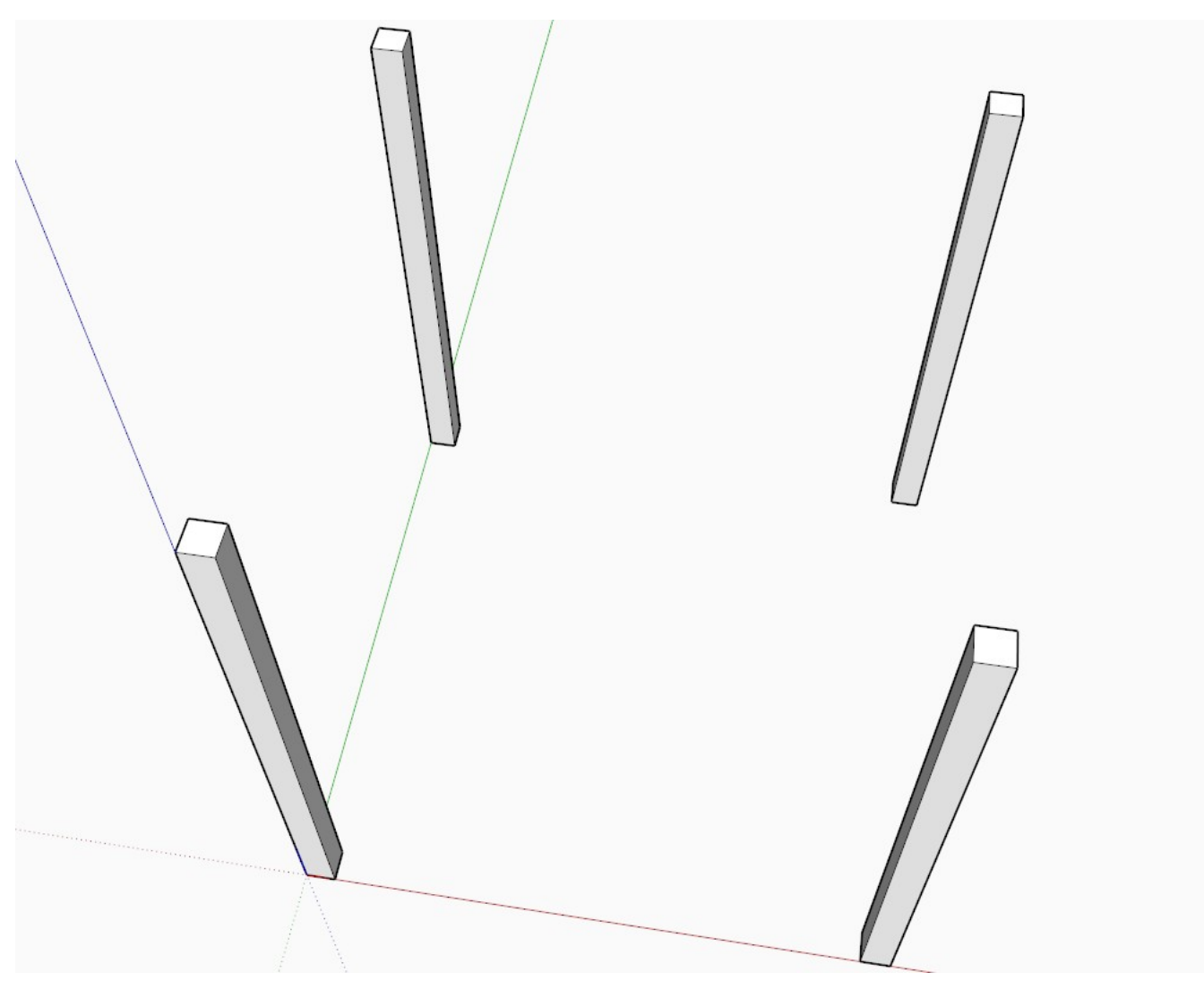

Let's start drawing an arc (half circle) along the blue axis (see the blue inference line) from the inner corners of the columns...

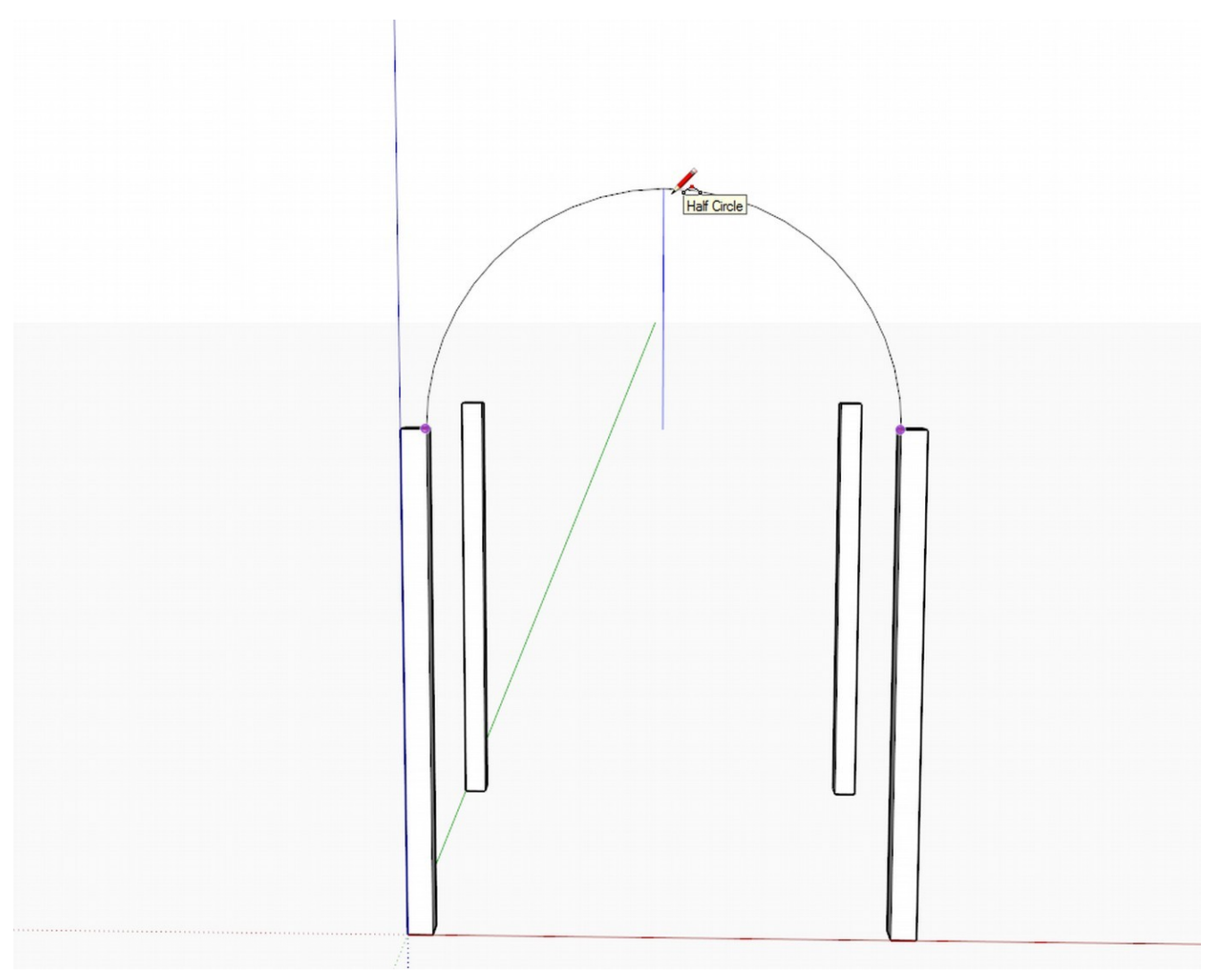

...then carry on with the outer arc.

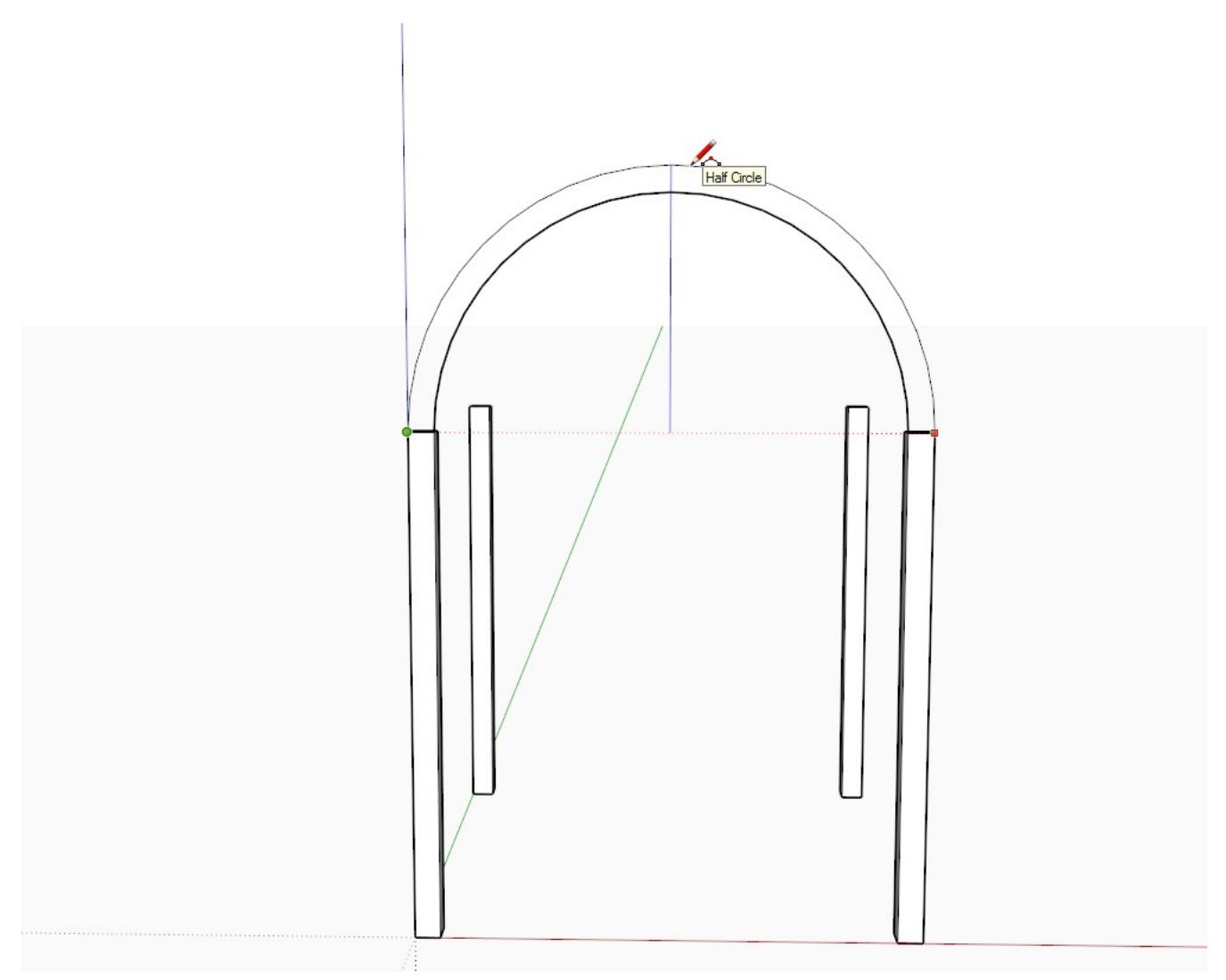

Now with the line tool, close the two arcs (see highlighted edges) so that we get a face.

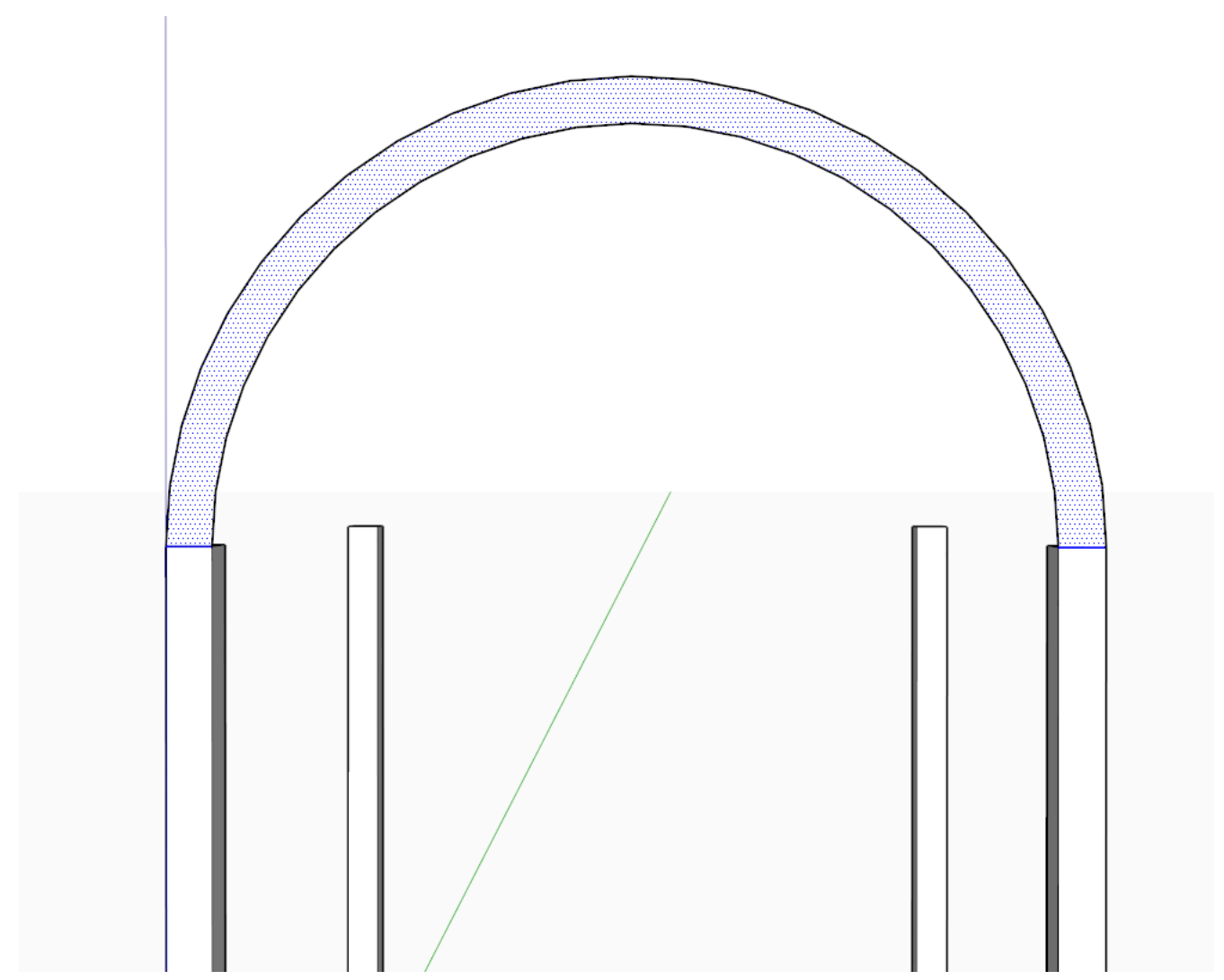

Now PushPull this face to the extreme endpoint of the opposite column - we have now created our first barrel vault.

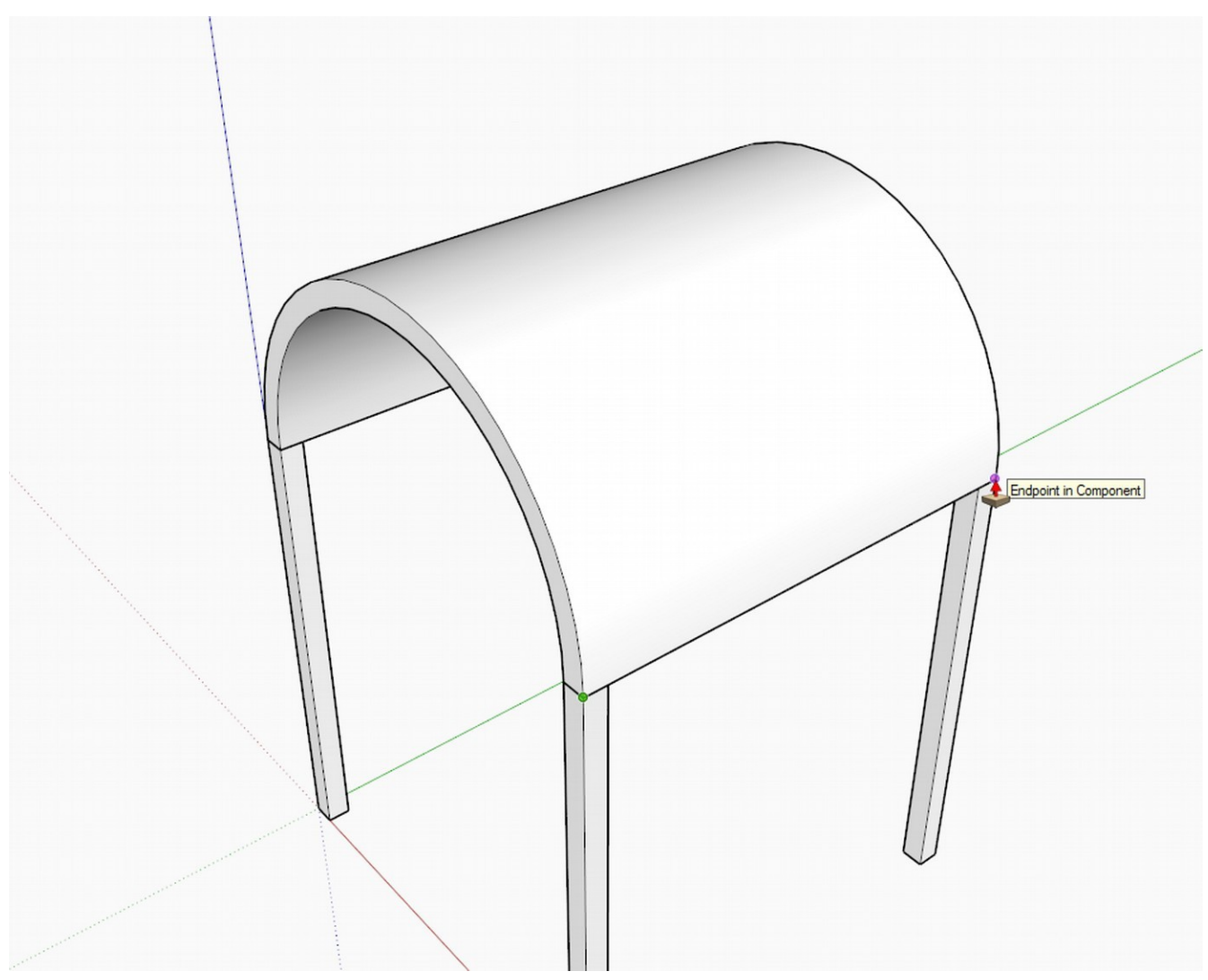

We could draw the other barrel vault in the way above, too, but instead, we copy-rotate it by 90 degrees. Triple click on the vault to select everything - also see that when triple clicking, the softened edges also get highlighted. Make sure to pick the midpoint of the top edge and also that you are rotating around the blue axis (see my rotate tool turning blue).

This can be a bit hard for beginners as the rotate tool will want to get aligned t either of the neighbouring facets so see *Sketchup Aligning the Rotate and Protractor Tools* tutorial to align it perpendicular to the blue axis.

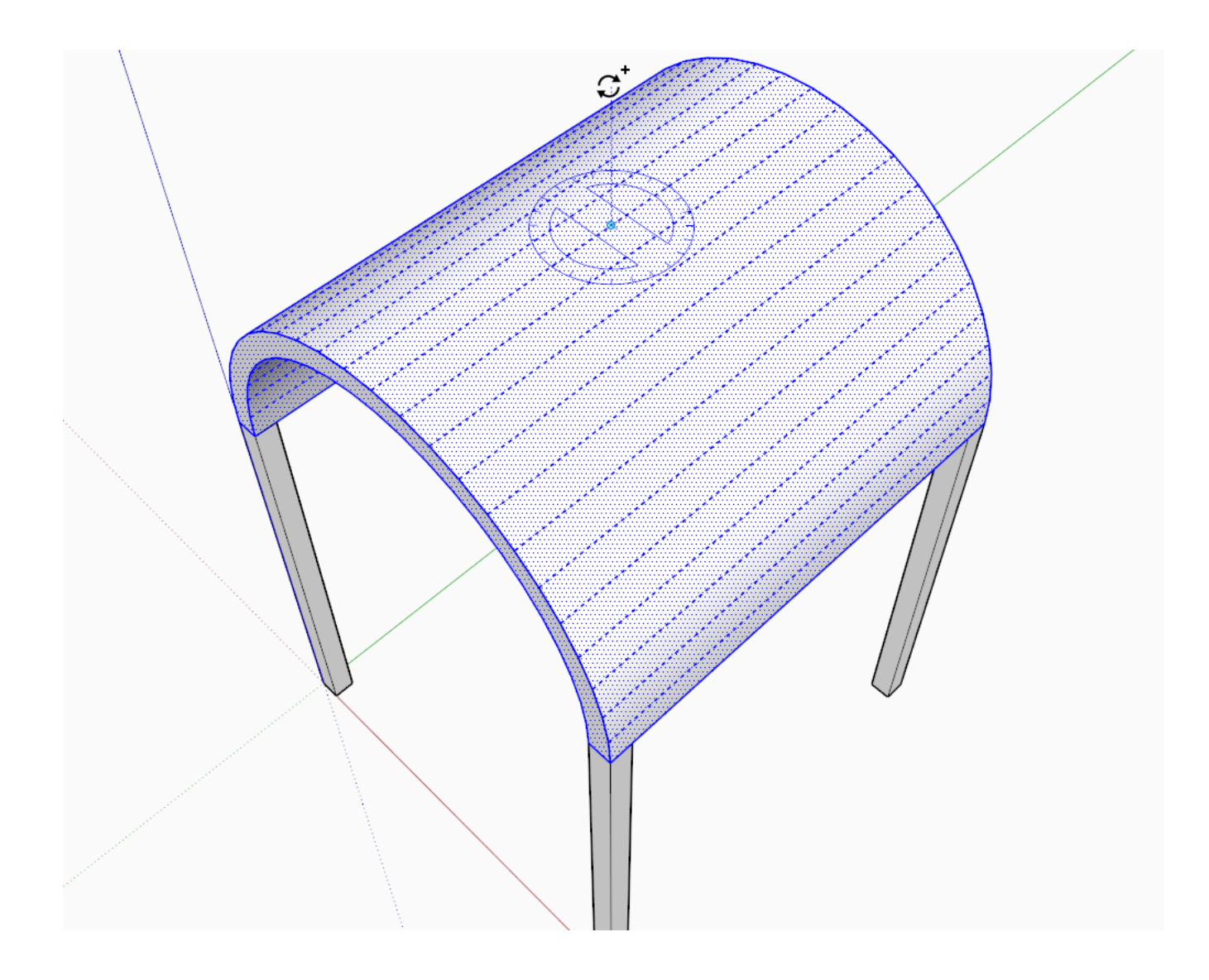

## **Creating the Cross Vault:**

Once you managed to align the Rotate tool properly, pick a corner and start copy-rotating by snapping to the other corner (or simply enter 90 into the Measurement box and press Enter).

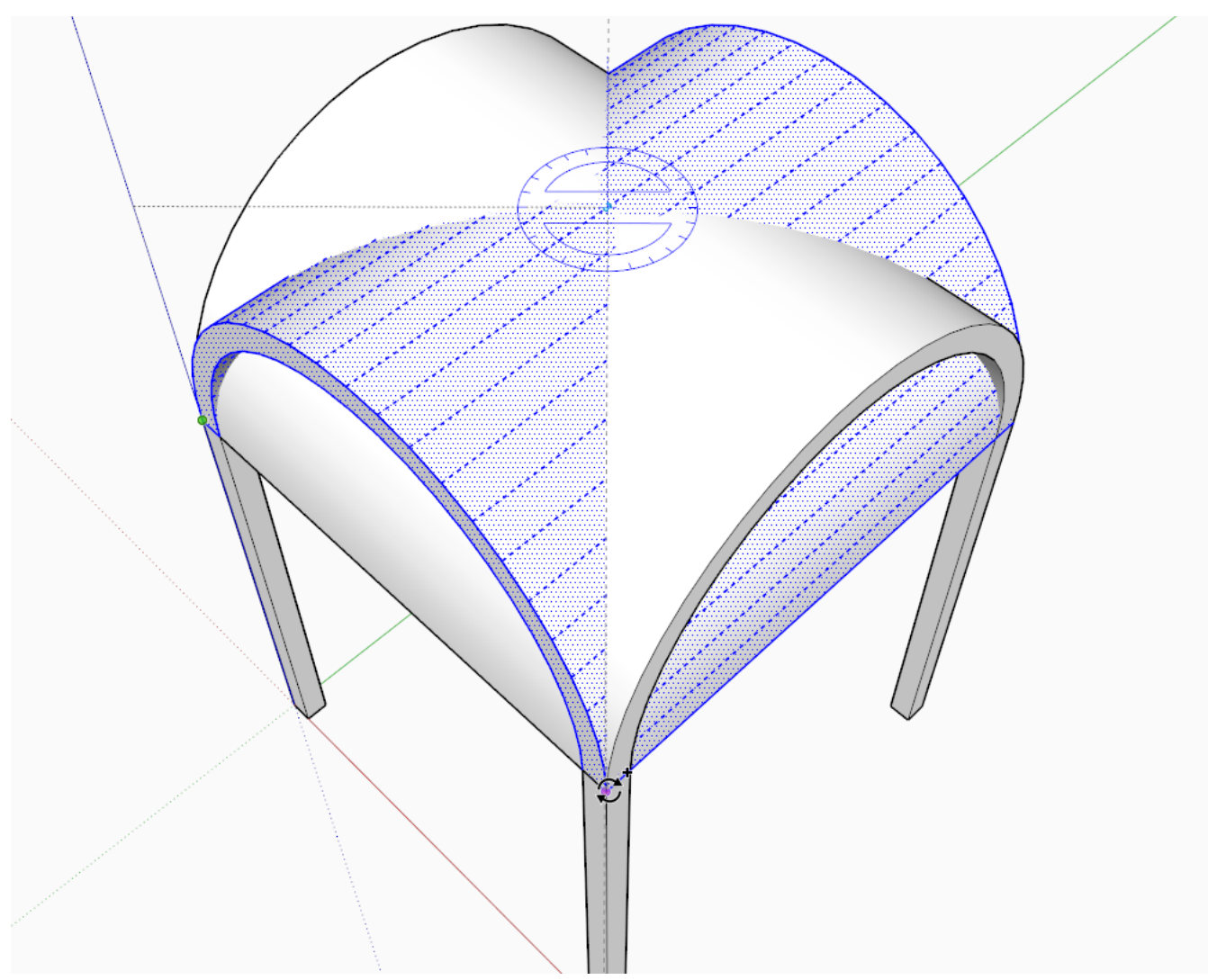

Now one would think that selecting everything and making an intersection will get us to somewhere so let's try it. In this case, it is all the same if you choose Intersect with model or with selected as everything is selected (save for the columns but they do not penetrate into our vaults anyway).

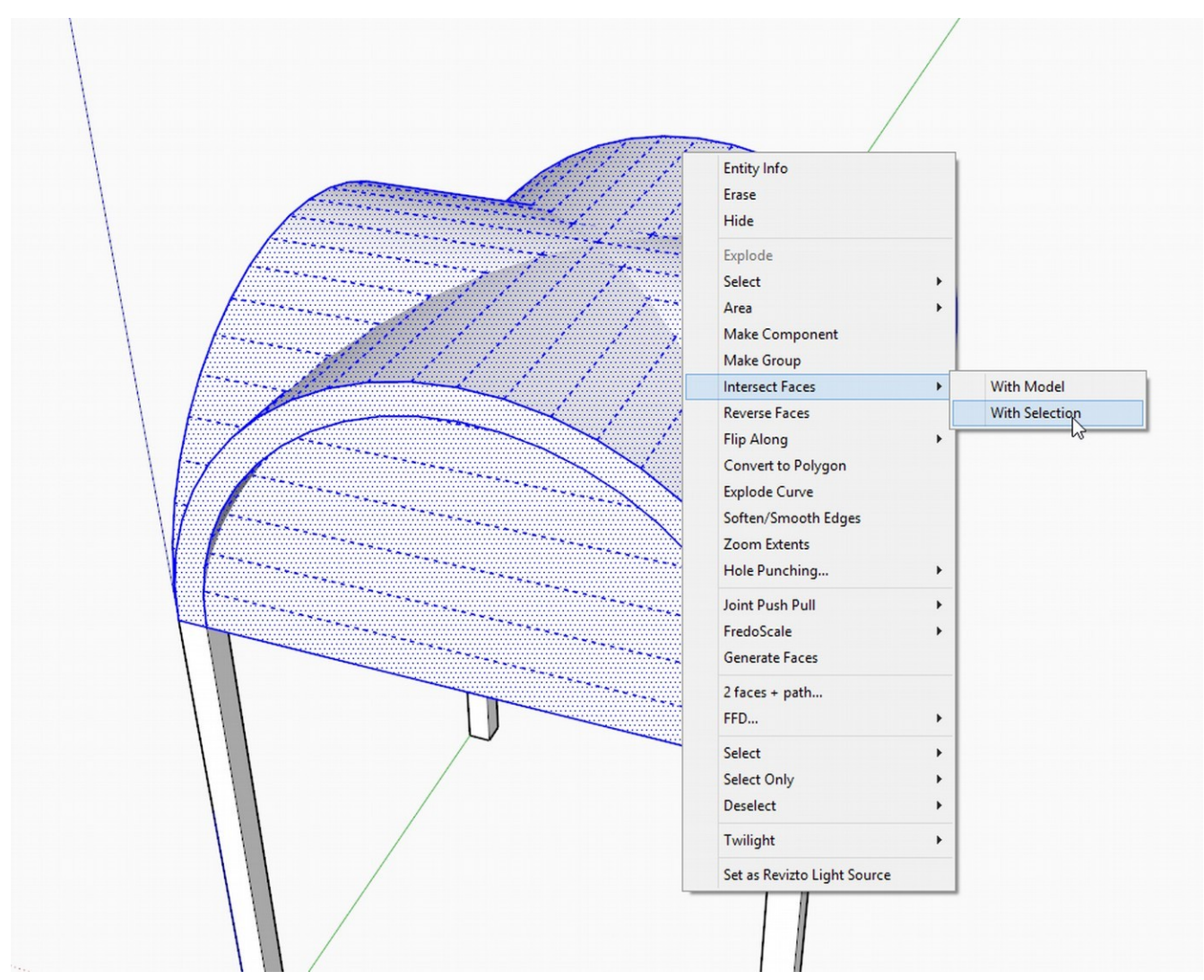

Let's remove excess geometry by selecting it with a right to left selection box and deleting it.

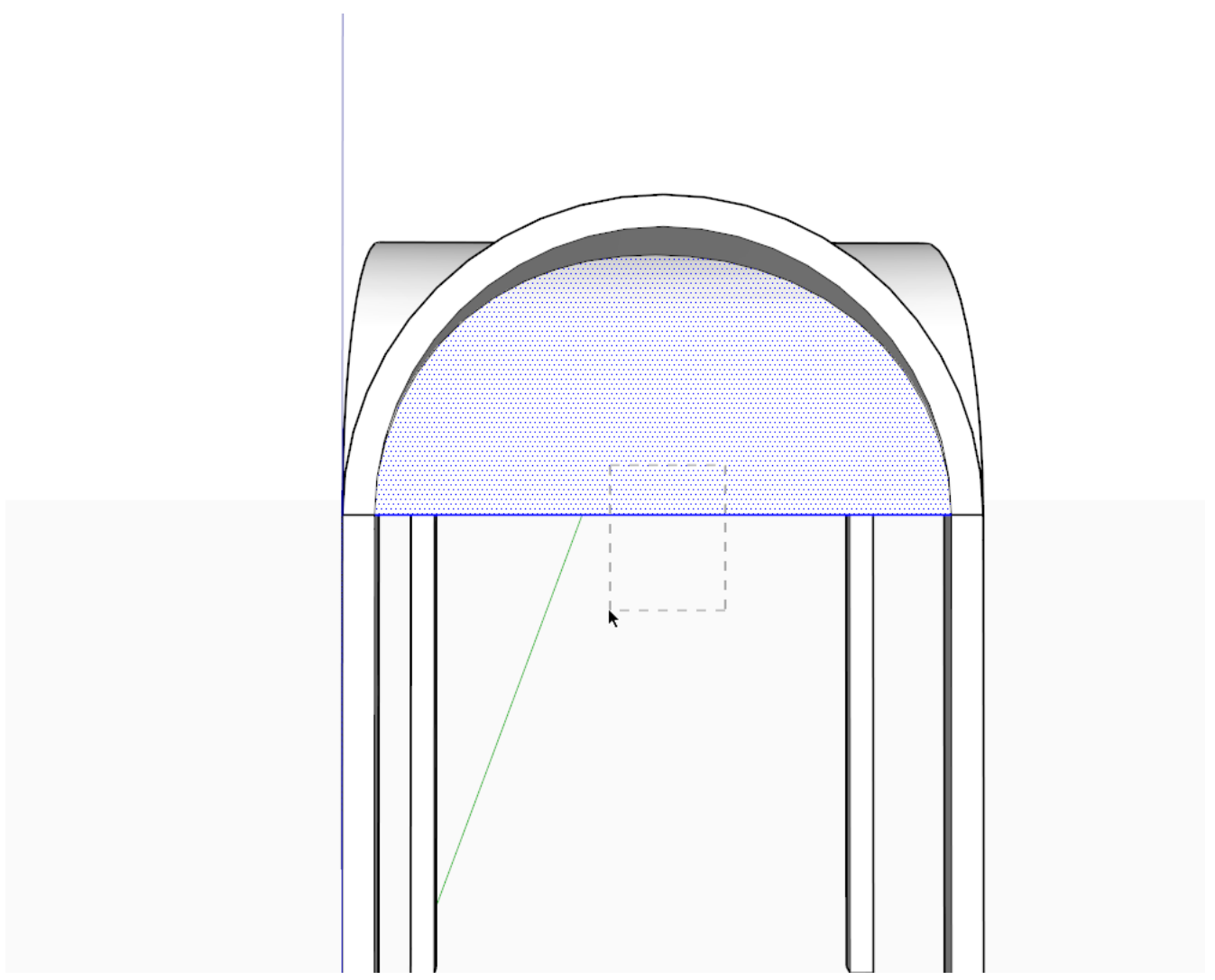

Notice however that in our cross-vault, below, there are extra edges because the top and bottom surfaces of the arches also intersected.

Now of course these can be deleted more or less tediously (or use some cleanup plugins we are nowadays spoilt with) but we can also do this properly to begin with so undo the steps until you get back to where we still have no intersection and let's try again.

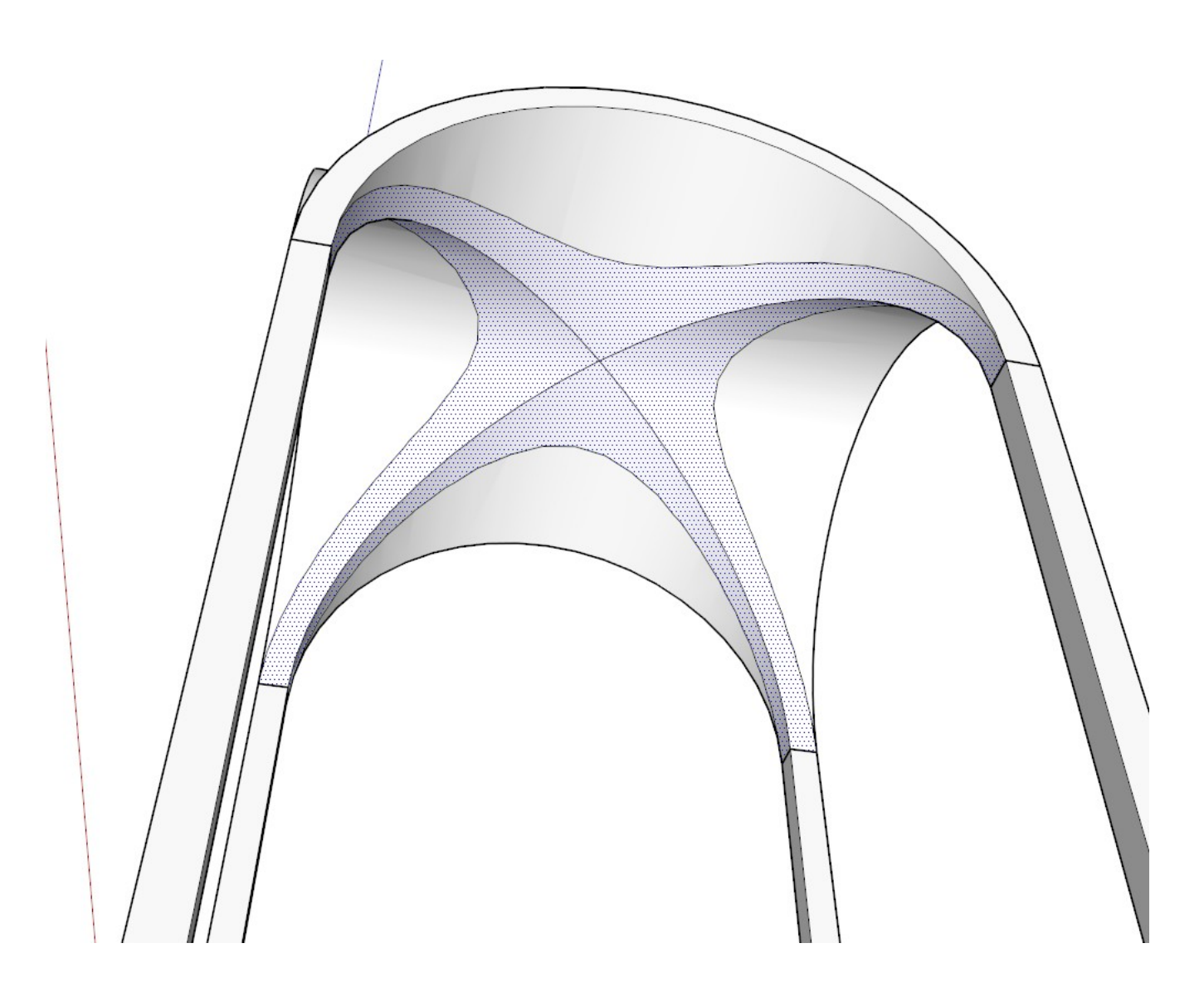

Now only select the top faces (should be two, single clicks) and now make sure to use Intersect with selection only.

Repeat this step by selecting the two bottom surfaces and intersecting them with each other (selection) only.

Once we have removed the unneeded geometry, we get a nice, clean cross-vault.

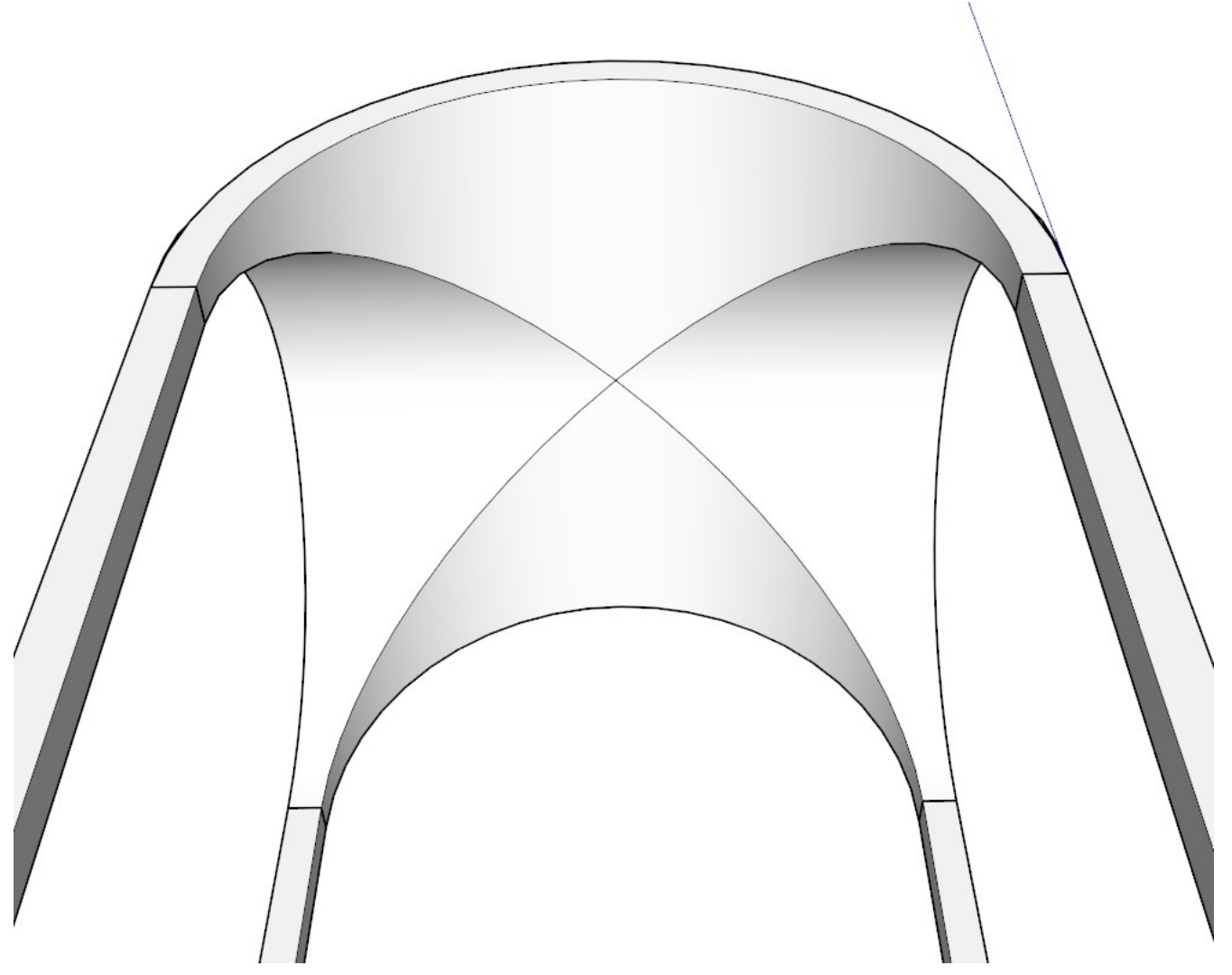

Note that we have four, identical pieces in this cross-vault. Now in order to organize our model efficiently, let's turn them four instances of the same component definition. Select the top, side and bottom surfaces of *one of the quarters* by double clicking on each while holding the Shift key...

| Entity Info         Erase         Hide         Explode         Select         Area         Make Component         Make Coropy         Intersect Faces         Flip Along         Convert to Polygon         Explode         Soften/Smooth Edges         Zoom Extends         Hole Punching         Hole Punching         BZ - Convert to         Joint Push Pull         FreedoScale         Convert to         Joint Push Pull         FreedoScale         Canvert to         Joint Push Pull         FreedoScale         Canvert to         Joint Push Pull         FFD         Select         Select         Select         Select (h)         Select (h)         Select (h)         Select (h)         Select (h)         Select (h)         Select (h)         Select (h)         Select (h)         Select (h)         Select (h)         Select (h)         Select (h)         Select (                                                                                                    |                             |
|----------------------------------------------------------------------------------------------------|-----------------------------|
| Entty Info<br>Erase<br>Hide<br>Explode<br>Select<br>Area<br>Make Component<br>Make Component<br>Make Component<br>Intersect Faces<br>Reverse Faces<br>Flip Along<br>Convert to Polygon<br>Explode Curve<br>Soften/Smooth Edges<br>Zoom Extro Dolygon<br>Explode Curve<br>Soften/Smooth Edges<br>Zoom Extro Delygon<br>BZ - Convert to<br>Joint Push Pull<br>FreedoScale<br>Generate Faces<br>2 faces + path<br>FFD<br>Select<br>Select<br>Twilight<br>Set as Revito Light Source                                                                                                    |                             |
| Erase<br>Frade<br>Hide<br>Explode<br>Select<br>Alace Component<br>Make Group<br>Intersect Faces<br>Flip Along<br>Convert to Polygon<br>Explode Curve<br>Soften/Smooth Edges<br>Zoom Extents<br>Hole Punching<br>BZ - Convert to<br>Joint Pull<br>FredoScaP<br>Generate Faces<br>2 faces + path<br>FFD<br>Select<br>Select<br>Sele | Entity Info                 |
| Hide<br>Explode<br>Select ,<br>Area ,<br>Make Coroup<br>Intersect Faces ,<br>Reverse Faces<br>Flip Along ,<br>Compto Polygon<br>Explode Curve<br>Soften/Smooth Edges<br>Zoom Extents<br>Hole Punking ,<br>BZ - Convert to ,<br>Joint Push Pull ,<br>FredoScale ,<br>Generate Faces<br>Z faces + path<br>FFD ,<br>Select )<br>Select Only ,<br>Deselect ,<br>Twilight ,<br>Set as Revizto Light Source                                                                                                    | Frace                       |
| Select         Area         Make Component         Interset Faces         Reverse Faces         Flip Along         Convert to Polygon         Explode Curve         Soften/Smooth Edges         Zoom Extents         Hole Punching         Hole Punching         BZ - Convert to         Jaint Push Pull         Jaint Push Pull         FredoScale         Generate Faces         Z faces + path         FFD         Select Only         Deselect         Twillight         Set as Revizto Light Source                                                                                                    | Hide                        |
| Select   Area   Make Component   Intersect Faces   Reverse Faces   Flip Along   Convert to Polygon   Explode Curve   Soften/Smooth Edges   Zorne Etents   Hole Punching   Hole Punching   BZ - Convert to   Joint Push Pull   FredoScale   Generate Faces   2 faces + path   FFD   FedoScale   Select   Select   Select   Twilight   Twilight   Set as Revizot Light Source                                                                                                    |                             |
| Area<br>Area<br>Make Component<br>Make Group<br>Intersect Faces<br>Filip Along<br>Convert to Polygon<br>Explode Curve<br>Soften/Smoth Edges<br>Zoom Extents<br>Hole Punching<br>BZ - Convert to<br>Joint Push Pull<br>FredoScale<br>Cenerate Faces<br>2 faces + path<br>FFD<br>Select<br>Select<br>Select<br>Twilight<br>Set as Revixto Light Source                                                                                                    | Explode                     |
| Area<br>Make Group Intersect Faces  Reverse Faces Flip Along  Convert to Polygon Explode Curve Soften/Smooth Edges Zoom Extents Hole Punching  BZ - Convert to  Joint Push Pull FredoScale 2 faces + path FFD  FFD Select  Select  Select  Select  Select  Select  Select  Select  Select  Select  Select  Select  Select  Select  Select  Select  Select  Select  Select  Select  Select  Select  Select  Select  Select  Select  Select  Select  Select  Select  Select  Select  Select  Convert  Select  Select                                                                                                    | Select                      |
| Make Groupehr<br>Make Group<br>Reverse Faces<br>Flip Along<br>Convert to Polygon<br>Explode Curve<br>Soften/Smooth Edges<br>Zoom Extents<br>Hole Punching ,<br>BZ - Convert to ,<br>Joint Push Pull ,<br>FredoScale ,<br>Generate Faces<br>2 faces + path<br>FFD ,<br>Select ,<br>Select ,<br>Select ,<br>Select ,<br>Twilight ,<br>Set as Revizto Light Source                                                                                                    | Area                        |
| Intersect Faces<br>Reverse Faces<br>Flip Along<br>Convert to Polygon<br>Explode Curve<br>Soften/Smooth Edges<br>Zoom Extents<br>Hole Punching )<br>BZ - Convert to<br>Joint Push Pull<br>FredoScale<br>2 faces + path<br>FFD )<br>Select<br>Select<br>Select<br>Twilight<br>Set as Revizto Light Source                                                                                                    | Make Component              |
| Reverse Faces<br>Flip Along  Convert to Polygon<br>Explode Curve<br>Soften/Smooth Edges<br>Zoom Extents<br>Hole Punching  BZ - Convert to  Joint Push Pull  FredoScale  Cenerate Faces<br>Z faces + path<br>FFD  Select  Select  Se                                                                                                    | Interest Eases              |
| Flip Along       >         Convert to Polygon       Explode Curve         Soften/Smooth Edges       Zoom Extents         Hole Punching       >         BZ - Convert to       >         Joint Push Pull       >         FredoScale       >         Generate Faces       2         2 faces + path       FFD         FFD       >         Select       >         Select Only       >         Deselect       >         Select Only       >         Select Only       >         Select Dily       >         Select Dily<                                                                                                    | Preverse Excer              |
| Convert to Polygon<br>Explode Curve<br>Soften/Smooth Edges<br>Zoom Extents<br>Hole Punching ><br>BZ - Convert to ><br>Joint Push Pull ><br>FredoScale ><br>Generate Faces<br>2 faces + path<br>FFD ><br>Select ><br>Select ><br>Select ><br>Select ><br>Select ><br>Select ><br>Select ><br>Select ><br>Select ><br>Select ><br>Select >                                                                                                    | Flin Along                  |
| Explode Curve<br>Soften/Smooth Edges<br>Zoom Extents<br>Hole Punching<br>BZ - Convert to<br>Joint Push Pull<br>FredoScale<br>Generate Faces<br>2 faces + path<br>FFD<br>Select<br>Select<br>Twilight<br>Select                                                                                                    | Convert to Polygon          |
| Soften/Smooth Edges<br>Zoom Extents<br>Hole Punching )<br>BZ - Convert to )<br>Joint Push Pull )<br>FredoScale )<br>Generate Faces<br>2 faces + path<br>FFD<br>Select )<br>Select )<br>Deselect )<br>Twilight )<br>Set as Revizto Light Source                                                                                                    | Evolution Folgon            |
| Zoom Extents<br>Hole Punching ><br>BZ - Convert to ><br>Joint Push Pull ><br>FredoScale ><br>Generate Faces<br>2 faces + path<br>FFD ><br>Select ><br>Select ><br>Select ><br>Select ><br>Twilight ><br>Set as Revizto Light Source                                                                                                    | Soften/Smooth Edges         |
| Hole Punching<br>Hole Punching<br>BZ - Convert to<br>Joint Push Pull<br>FredoScale<br>Generate Faces<br>2 faces + path<br>FFD<br>Select<br>Select<br>Select<br>Select<br>Twilight<br>Set as Revizto Light Source                                                                                                    | Zoom Extents                |
| BZ - Convert to   Joint Push Pull   FredoScale   Generate Faces   2 faces + path   FFD   Select   Select   Select   Twilight   Set as Revizto Light Source                                                                                                    | Hole Punching               |
| Joint Push Pull<br>FredoScale<br>Generate Faces<br>2 faces + path<br>FFD<br>Select<br>Select<br>Twilight<br>Set as Revizto Light Source                                                                                                    | BZ - Convert to             |
| Joint Push Pull<br>FredoScale<br>Generate Faces<br>2 faces + path<br>FFD<br>Select<br>Select<br>Twilight<br>Set as Revizto Light Source                                                                                                    |                             |
| FredoScale<br>Generate Faces<br>2 faces + path<br>FFD<br>Select<br>Deselect<br>Twilight<br>Set as Revizto Light Source                                                                                                    | Joint Push Pull             |
| Generate Faces<br>2 faces + path<br>FFD<br>Select<br>Select<br>Deselect<br>Twilight<br>Set as Revizto Light Source                                                                                                    | FredoScale                  |
| 2 faces + path         FFD         Select         Select Only         Deselect         Twilight         Set as Revizto Light Source                                                                                                    | Generate Faces              |
| FFD       Select       Select Only       Deselect       Twilight       Set as Revizto Light Source                                                                                                    | 2 faces + path              |
| Select<br>Select Only<br>Deselect<br>Twilight<br>Set as Revizto Light Source                                                                                                    | FFD +                       |
| Select Only<br>Deselect<br>Twilight<br>Set as Revizto Light Source                                                                                                    | Select +                    |
| Deselect  Twilight Set as Revizto Light Source                                                                                                    | Select Only                 |
| Twilight       Set as Revizto Light Source                                                                                                    | Deselect +                  |
| Set as Revizto Light Source                                                                                                    | Twilight                    |
|                                                                                                    | Set as Revizto Light Source |
|                                                                                                    |                             |
|                                                                                                    |                             |

...and turn it into a component. Make sure that "Replace selection with component" is checked (not checked by default as there is touching geometry).

| Create Component |  |
|------------------|--|
|                  |  |

Delete all the other parts and again, carefully aligning the Rotate tool, make a radial array of the component.

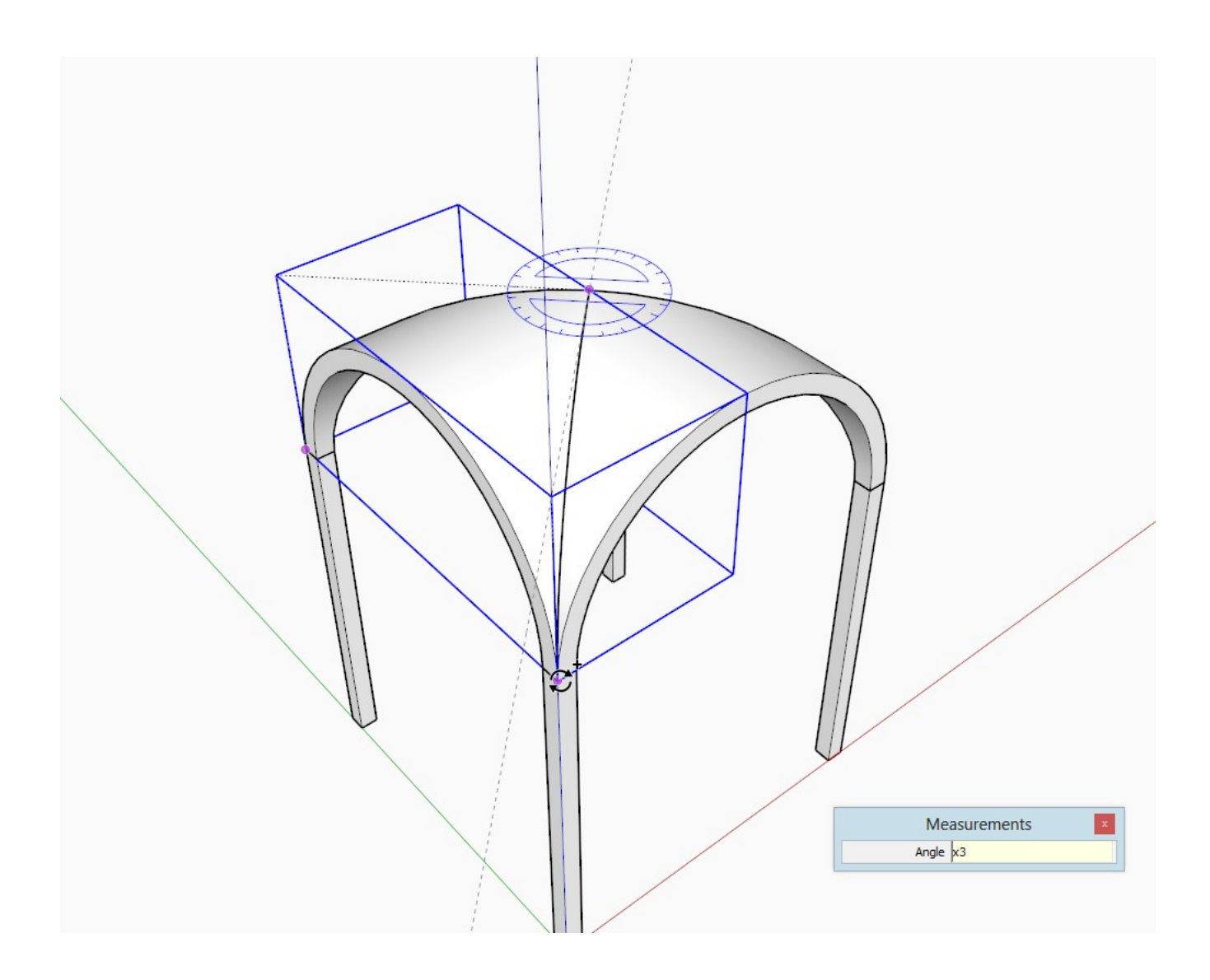

Texturing curved surfaces for instance is often a tedious job so if we only need to do it once using components and enjoying that all the other instances pick up the material automatically, we can save a lot of time.